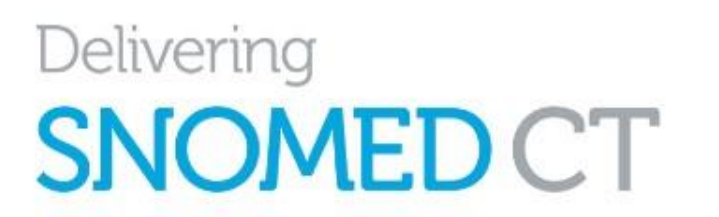

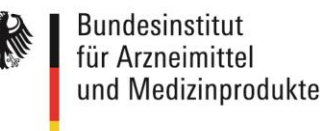

# Anleitung für die Beantragung einer SNOMED-CT-Affiliate-Lizenz und die Nutzung des MLDS

# Affiliate-Lizenz und MLDS

Jede Verwendung von SNOMED CT erfordert eine gültige Lizenz.

Seit dem 1.1.2021 ist Deutschland Mitglied von SNOMED International. Das National Release Center für Deutschland ist gemäß § 355 Abs. 7 SGB V beim BfArM angesiedelt und für die Bereitstellung sowie Weiterentwicklung von SNOMED CT in Deutschland zuständig. Das National Release Center betreut die Nutzerinnen und Nutzer in Deutschland und verwaltet deren sog. Affiliate-Lizenzen.

Eine Affiliate-Lizenz für SNOMED CT kann kostenfrei durch alle im deutschen Gesundheitswesen beteiligten Organisationen und Fachkreise beantragt werden. Für die Beantragung der Affiliate-Lizenzen sowie den Download von SNOMED-CT-Releases stellt SNOMED International ein webbasiertes Serviceportal bereit, den *Member Licensing and Distribution Service* (Mitglieder-Lizenzierungs- und Distributions-Service, kurz MLDS).

Das Serviceportal MLDS für Nutzerinnen und Nutzer in Deutschland ist unter folgendem Link zu erreichen: <u>https://mlds.ihtsdotools.org/de</u>

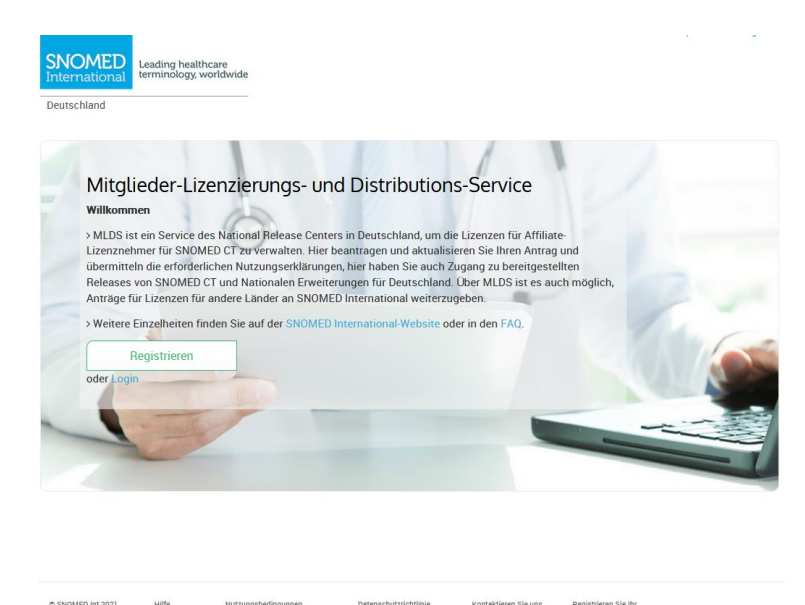

Abbildung 1 - Startbildschirm MLDS

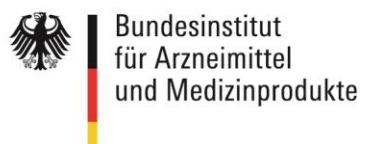

# Wichtige Hinweise zur Beantragung einer Affiliate-Lizenz

- Eine Affiliate-Lizenz kann von Organisationen oder Einzelpersonen beantragt werden.
- Falls eine Affiliate-Lizenz für eine Organisation beantragt wird, sollte die Registrierung beim MLDS durch eine verantwortliche Person mit ausreichender Handlungsvollmacht erfolgen. Personen, die als Antragstellende fungieren, können sich vorab entsprechend bevollmächtigen lassen.
- Üblicherweise beantragt der langfristig Verantwortende für eine Software eine Affiliate-Lizenz. Diese Person sollte sowohl Kenntnis über den Einsatz von SNOMED CT innerhalb der Software als auch über Art und Umfang der Nutzung sowie die aktuelle und künftige Anzahl der Anwendungsplätze haben.
- Bitte wählen Sie die im MLDS anzugebende Kontakt-E-Mail-Adresse sorgfältig aus, sie wird dort als Identifikator bzw. Schlüssel für die langfristige Verwaltung Ihrer Affiliate-Lizenz verwendet. Die E-Mail-Adresse sollte über die gesamte Laufzeit Ihrer geplanten oder implementierten Software-Lösungen stabil sein. Daher kann die Einrichtung einer nicht-personengebundenen Funktions-E-Mail-Adresse sinnvoll sein, mit der die Anmeldung erfolgt.
- Bitte wählen Sie vor Öffnen der Anwendung oben rechts unter Sprache
   Deutsch aus, um die für Deutschland angepasste Oberfläche anzusteuern.
- Bitte beachten Sie die FAQs auf den Webseiten des BfArM, die regelmäßig aktualisiert werden.

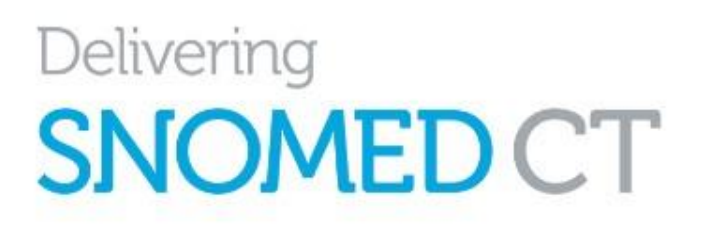

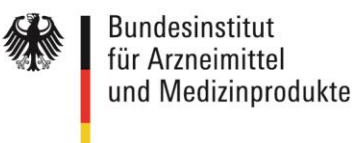

# Inhalt

| 1.  | SNOMED-MLDS-Account erstellen                                   | 4    |
|-----|-----------------------------------------------------------------|------|
| 2.  | Registrierung (Beantragung einer Affiliate-Lizenz)              | 6    |
| 3.  | Jährliche Erstellung einer Nutzungserklärung                    | 7    |
| 4.  | Dashboard/Übersicht                                             | . 12 |
| 5.  | Genehmigung des Antrags                                         | . 13 |
| 6.  | Download von SNOMED-CT-Releases                                 | . 14 |
| 7.  | Verbreitung von SNOMED-CT-Inhalten innerhalb einer Organisation | . 17 |
| 8.  | Fachliche Hilfestellungen zur Nutzung von SNOMED CT             | . 18 |
| 8.1 | SNOMED-CT-Wiki und Starter Guide                                | . 18 |
| 8.2 | SNOMED-CT-eLearning-Plattform                                   | . 20 |

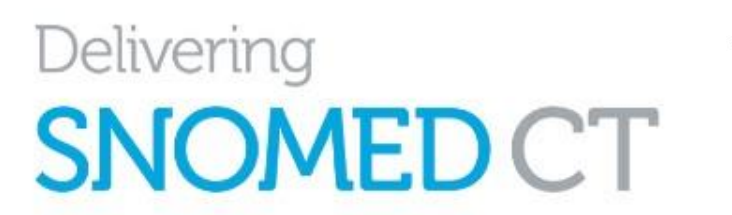

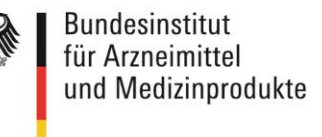

# 1. SNOMED-MLDS-Account erstellen

Vor der eigentlichen Registrierung muss ein Benutzerkonto erstellt werden. Nur über dieses Benutzerkonto erhalten Sie Zugriff auf SNOMED-CT-Inhalte.

Für die Erstellung des Benutzerkontos gehen Sie auf die <u>Webseite des MLDS.</u> Durch Klicken auf die Schaltfläche "Registrieren" gelangen Sie zum ersten Eingabefenster.

| Deutschland           |                                                              |
|-----------------------|--------------------------------------------------------------|
| Vorname               |                                                              |
| Ihr Vorname           |                                                              |
| Name                  |                                                              |
| Ihr Name              |                                                              |
| E-Mail [Bitte beachte | en Sie die Hinweise zur Beantragung                          |
| Ihre E-Mail-Adresse   |                                                              |
| E-Mail (bestätigen)   |                                                              |
| Ihre E-Mail-Adresse   | 2                                                            |
| Neues Passwort        |                                                              |
| Neues Passwort        |                                                              |
| Passwortstärke:       |                                                              |
| Passwort bestätiger   | 1                                                            |
| Passwort bestätige    | en                                                           |
| Ich stimme den Nutz   | ungsbedingungen und den Datenschutzbestimmungen für MLDS zu. |
|                       |                                                              |

Abbildung 2 - Formular Registrieren

Bitte beachten Sie: Die hier angegebene **E-Mail-Adresse kann nicht mehr geändert werden** und wird dauerhaft im MLDS gespeichert.

Sie wird dort als **Identifikator bzw. Schlüssel für die langfristige Verwaltung** Ihrer Affiliate-Lizenz verwendet. Die E-Mail-Adresse sollte über die gesamte Laufzeit Ihrer geplanten oder implementierten Software-Lösungen stabil sein. Daher kann die Einrichtung einer **nicht-personengebundenen Funktions-E-Mail-Adresse** sinnvoll sein, mit der die Anmeldung erfolgt. **Weitere alternative E-Mail-Adressen können später im Registrierungsprozess angelegt oder geändert werden.** 

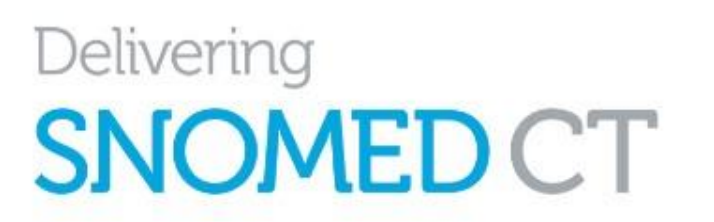

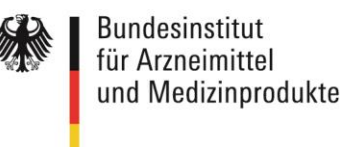

Nach dem Klicken auf "Starten Sie die Registrierung" erhalten Sie eine E-Mail, um Ihr Konto zu aktivieren und die weiteren Schritte der Registrierung (Beantragung einer Affiliate-Lizenz) fortzuführen. Dazu müssen Sie den Link in der E-Mail betätigen:

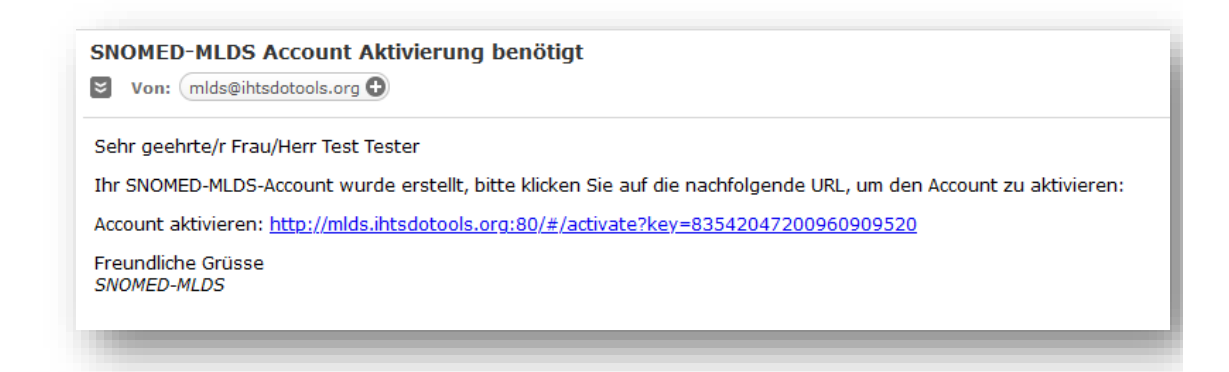

Abbildung 3 - Automatisierte Bestätigungsmail zur Registrierung

Hinweis: Sollten Sie nach einigen Minuten keine E-Mail erhalten, prüfen Sie bitte Ihren Spam-Ordner.

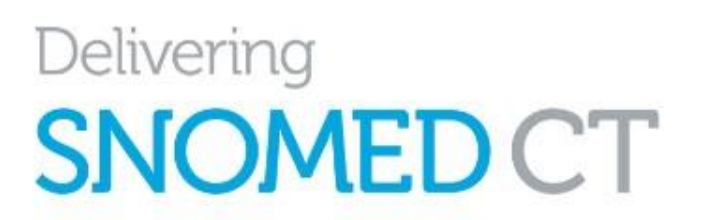

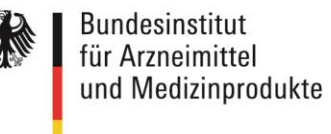

# 2. Registrierung (Beantragung einer Affiliate-Lizenz)

Bitte wählen Sie vor Öffnen der Anwendung oben rechts unter **Sprache Deutsch** aus, um die für Deutschland angepasste Oberfläche anzusteuern.

Nach dem Login geben Sie die Daten ein, die für eine erfolgreiche Registrierung erforderlich sind:

| Nutzungstyp                                                                                                    | Nutzungs-Subtyp                                                                                                    |
|----------------------------------------------------------------------------------------------------|----------------------------------------------------------------------------------------------------|
| Kommerziell<br>(Nutzung durch kommerzielle Entwickler,<br>Software- oder Terminologie-Dienst-<br>Anbieterinnen/-Anbieter)                                                                   | <ul> <li>Kommerzielle Software-Entwicklung</li> <li>Software- oder Terminologie-Dienst-<br/>Anbieterinnen/-Anbieter</li> </ul>                                                |
| Nicht-kommerziell<br>(Interne Nutzung innerhalb einer<br>Organisation im Bereich Bildung,<br>Forschung, Entwicklung oder<br>Leistungserbringerin/Leistungserbringer im<br>Gesundheitswesen) | <ul> <li>Nicht-kommerzielle Software-<br/>Entwicklung</li> <li>Bildung</li> <li>Leistungserbringerin/Leistungserbringer<br/>im Gesundheitswesen</li> <li>Forschung</li> </ul> |
| <b>Einzelperson</b><br>(Persönliche Nutzung im Bereich Bildung<br>oder Forschung <i>)</i>                                                                                                   | <ul><li>Bildung</li><li>Einzelperson</li><li>Forschung</li></ul>                                                                                                    |
| <b>Andere</b><br>(Nutzung für andere Zwecke)                                                                                                    | Anderer (Freitextfeld)                                                                                                    |

#### • Nutzungstyp und Nutzungs-Subtyp (Wie werden Sie SNOMED CT einsetzen?):

Hinweis: Es kann nur ein Subtyp ausgewählt werden. Wählen Sie den Subtyp aus, für den SNOMED CT überwiegend genutzt wird.

#### • Kontaktinformationen:

(Name und E-Mail-Adresse sind bereits vorausgefüllt), Telefonnummer Festnetz, Telefonnummer mobil (fakultativ), alternative E-Mail-Adresse, dritte E-Mail-Adresse (fakultativ)

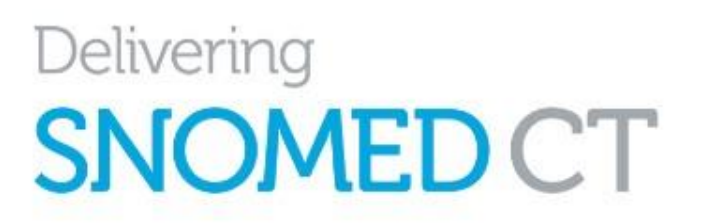

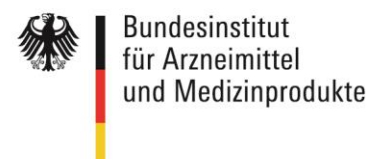

• Angaben zur Organisation: Name, Art der Organisation, Adresse

### 3. Jährliche Erstellung einer Nutzungserklärung

Jährlich ist eine Nutzungserklärung zu erstellen bzw. die vorhandene zu aktualisieren. Bei der Beantragung einer Affiliate-Lizenz ist die Nutzungserklärung erstmals zu erstellen. Diese ist jeweils bis zum 15. Januar eines laufenden Jahres zu übermitteln.

Folgende Angaben sind zu erfassen:

Allgemeine Angaben zur Lizenznutzung

#### Lizenztyp

Diese Information ist voreingestellt und wird im Nachgang durch das National Release Center bei Bearbeitung und Freigabe festgelegt.

| Lizenznehmerin/Lizenznehmer - Kommerziell (z.B. Nutzung durch kommerzielle<br>Entwicklerinnen und Entwickler, Software- oder<br>Terminologie-Dienst-Anbieterinnen und -<br>Anbieter)                                     |
|----------------------------------------------------------------------------------------------------|
| Lizenznehmerin/Lizenznehmer - Forschung / nicht-kommerzielle Nutzung (z. B.<br>interne Nutzung innerhalb einer Organisation im<br>Bereich Bildung, Forschung, Entwicklung oder<br>Leistungserbringer im Gesundheitswesen |
| Lizenznehmerin/Lizenznehmer - Gemeinnützig, inkl. öffentlich finanzierte<br>Software-Entwicklung                                                                                                    |

#### Aktuelle Nutzung:

Bitte geben Sie hier an, wofür und wie SNOMED CT aktuell genutzt werden soll z. B. Angaben zu Projekten und Softwaresystemen und auch nutzende Organisationseinheiten.

#### Geplante Nutzung:

Bitte geben Sie hier an, wofür und wie SNOMED CT zukünftig genutzt werden soll z. B. Angaben zu Projekten und Softwaresystemen und auch nutzende Organisationseinheiten.

#### Zweck der Nutzung:

Bitte geben Sie hier an, für welchen Zweck und wie SNOMED-CT-Konzepte eingesetzt und welche Werkzeuge für die SNOMED-CT-Kodierung genutzt werden.

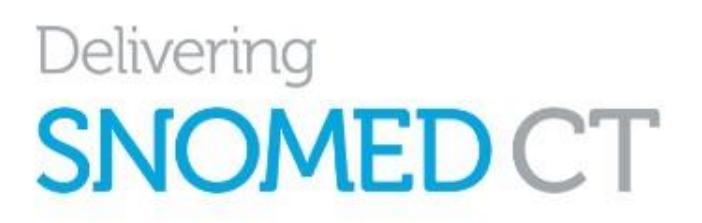

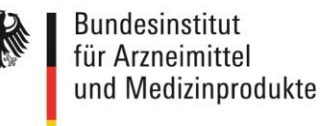

Implementierungsstatus: Hier gibt es drei Auswahlmöglichkeiten:

> In der Planungsphase In der Entwicklungs-/Bearbeitungsphase Live/Implementiert

Länder, in denen SNOMED CT genutzt werden soll

In diesem Abschnitt wählen Sie zunächst das Land/die Länder, in dem/denen Ihr Software-Produkt genutzt werden soll. Die Option "Deutschland" ist voreingestellt.

#### Lizenzanträge für andere Mitgliedsländer von SNOMED International:

Zusätzlich können Sie hier auch eine Affiliate-Lizenz für ein oder mehrere andere Mitgliedsländer beantragen, sofern dieses Land ebenfalls Anträge über MLDS entgegennimmt. Über "unser" MLDS wird diese Information an SNOMED International bzw. dieses Mitgliedsland weitergegeben. "Unser" MLDS ist dann Ihre zentrale MLDS-Instanz, über die Sie alle anderen Affiliate-Lizenzen managen. Beachten Sie, dass Sie mit Ihrer primären E-Mail-Adresse keinen weiteren Antrag in MLDS (für alle Mitgliedsländer) stellen können. Sofern Sie Lizenzanträge in mehreren MLDS-Instanzen separat halten möchten, empfiehlt es sich daher, für jedes Land eine separate Funktionsadresse zu nutzen.

#### Lizenzanträge für Länder, die nicht Mitglied von SNOMED International sind:

Über den MLDS können Sie auch Lizenzen für ein oder auch mehrere Nicht-Mitgliedsländer von SNOMED International beantragen, indem Sie hier ein anderes Land auswählen. Lizenzanfragen für andere Länder werden vom BfArM nicht bearbeitet. Für die Beantragung einer Lizenz für Nicht-Mitgliedsstaaten kommt SNOMED International auf Sie zu und stellt Ihnen die Gebühren für diese Lizenz in Rechnung, basierend auf Ihren Angaben zu der geplanten Nutzung und der Anzahl der Endnutzenden. Für die Rechnungslegung sind insbesondere die Angaben zu Endnutzerinnen und Endnutzern sowie dem Nutzungsumfang wichtig. Beachten Sie dafür **den Appendix B des** <u>Affiliate License</u> <u>Agreement</u>.

Schalten Sie für die Erfassung von Daten für Nicht-Mitgliedsländer im MLDS auf die Sprache Englisch um, da wir für die Erhebung von Daten für Deutschland die Fragen auf den deutschen Sprachraum angepasst haben.

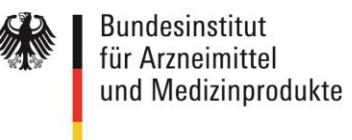

Gemäß Abschnitt 8.8. des <u>Affiliate License Agreement</u> ist ein Register aller Sublizenznehmenden vorzuhalten:

#### Einrichtungen mit Sublizenz

#### Sublizenzen f ür Organisationen

Sofern Ihr Softwareprodukt in größeren Organisationen wie Krankenhäusern, Krankenkassen oder anderen Einrichtungen (im Sinne einer Firmen- oder Organisationslizenz) genutzt werden soll, geben Sie diese in diesem Abschnitt bitte namentlich an und den Nutzungszeitraum. Für jede Organisation (bzw. jeden Organisationstyp) ist ein separater Eintrag erforderlich.

#### o Sublizenzen für Einzelnutzerinnen und -nutzer

Sofern Ihr Softwareprodukt in kleineren Organisationseinheiten wie Praxen von Heilberufen, Apotheken und anderen Dienstleistern der Primärversorgung oder auch in Apps für Endanwenderinnen und Endanwender (im Sinne einer Einzellizenz) eingesetzt wird, geben Sie hier die Anzahl dieser Organisationseinheiten an.

#### Bitte beachten Sie die FAQs zu Lizenzfragen.

| Deutschland                                           | I                                                                   | × Land entfernen                            |
|-------------------------------------------------------|---------------------------------------------------------------------|---------------------------------------------|
| bublizenzen für                                       | Organisationen (z.B. Krankenhaus, Krankenkasse, andere Einrichtung) | + Hinzufügen Sublizenzen für Organisationen |
| ame                                                   | Nutzung aufgenommen Nutzung eingestellt Anmerkung                   |                                             |
| Sublizenzen für<br>Sublizenzen für<br>Einzelnutzer: 0 | Einzelnutzer (z.B. Praxis, Apotheke, Endanwender)                   | Bearbeiten Sublizenzen für Einzelnutzer     |
|                                                       | auge Anwendungen                                                    | Bearbeiten Angaben zu Software-Anwendungen  |

#### Abbildung 4 - Angaben zu Sublizenzen

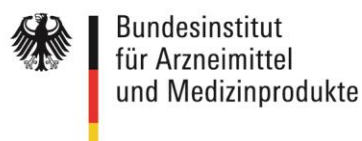

#### Angaben zu Softwareanwendungen und Anwendungsplätzen

Beantworten Sie in diesem Abschnitt Fragen zur Anzahl der Softwareanwendungen und Anwendungsplätzen bei Endanwenderinnen und Endanwendern Ihrer Software. Weiterhin wird hier die Art der Nutzung von SNOMED-CT-Konzepten erfasst: Dienen diese vorwiegend zur Datenerfassung oder sollen weitergehende Funktionalitäten der SNOMED-Ontologie zur Datenauswertung und -aggregation genutzt werden.

Achtung: Im MLDS für Deutschland wurden die Fragen in der Sprache **Deutsch** für das deutsche Gesundheitswesen angepasst. Bitte schalten Sie für die Erfassung von Daten für andere Länder in "English" um. Dies ist insbesondere wichtig, wenn Sie Daten für ein Nicht-Mitgliedsland von SNOMED International erfassen möchten.

| Deutschland                                                                                                    |                                                                                                    |                                                                                         |                                                      |                                                  |
|----------------------------------------------------------------------------------------------------|----------------------------------------------------------------------------------------------------|-----------------------------------------------------------------------------------------|------------------------------------------------------|--------------------------------------------------|
| Sublizenzen für Organisatio                                                                                                    | onen: <b>O</b>                                                                                                  | Sublizenzo                                                                              | en für Einzeln                                       | utzer: 0                                         |
| Wie viele unterschiedliche<br>Sie, die SNOMED CT-Konze                                                                                     | Software-Anverte Software-Anverte Software-Anverte Software-Anverte Software-Anverte Software-Anverte Software- | vendungen entv<br>?                                                                     | wickeln/betre                                        | iben/vertreiben                                  |
| 0                                                                                                    |                                                                                                    |                                                                                         |                                                      | •                                                |
| Wie viele Anwendungsplät                                                                                                    | ize bei den o a                                                                                                 | Finzelnutzern                                                                           | nutzen Softv                                         | vare die SNOMED                                  |
| CT-Konzepte zur Erfassun                                                                                                    | g von Daten er                                                                                                  | thalten (ungef                                                                          | ähre Angabe                                          | reicht)?                                         |
| 0                                                                                                    |                                                                                                    |                                                                                         |                                                      | ÷                                                |
|                                                                                                    |                                                                                                    |                                                                                         |                                                      |                                                  |
|                                                                                                    |                                                                                                    |                                                                                         |                                                      |                                                  |
| Wie viele Anwendungsplät<br>SNOMED CT-Konzepte zur                                                                                         | tze in den o.g.<br>Erfassung vor                                                                                | Organisationer<br>n Daten enthalt                                                       | ı nutzen Soft<br>en (ungefähr                        | ware, die<br>e Angabe reicht)?                   |
| Wie viele Anwendungsplät<br>SNOMED CT-Konzepte zur<br>0                                                                                    | tze in den o.g.<br>Erfassung vor                                                                                | Organisationer<br>n Daten enthalt                                                       | nutzen Soft<br>en (ungefähr                          | ware, die<br>e Angabe reicht)?                   |
| Wie viele Anwendungsplät<br>SNOMED CT-Konzepte zur<br>0                                                                                    | tze in den o.g.<br>Erfassung vor                                                                                | Organisationer<br>n Daten enthalt                                                       | n nutzen Soft<br>en (ungefähr                        | ware, die<br>e Angabe reicht)?                   |
| Wie viele Anwendungsplär<br>SNOMED CT-Konzepte zur<br>0<br>Wie viele Anwendungsplär<br>auswertet oder aggregiert                           | tze in den o.g.<br>Erfassung vor<br>ze insgesamt<br>(ungefähre Ar                                               | Organisationer<br>n Daten enthalt<br>nutzen Softwa<br>ngabe reicht)?                    | nutzen Soft<br>en (ungefähr<br>re, die SNOM          | ware, die<br>e Angabe reicht)?                   |
| Wie viele Anwendungsplän<br>SNOMED CT-Konzepte zur<br>0<br>Wie viele Anwendungsplän<br>auswertet oder aggregiert                           | tze in den o.g.<br>Erfassung vor<br>tze insgesamt<br>(ungefähre Ar                                              | Organisationer<br>n Daten enthalt<br>nutzen Softwa<br>igabe reicht)?<br>bei             | n nutzen Soft<br>en (ungefähr<br>re, die SNOM        | ware, die<br>e Angabe reicht)?<br>ED CT-Konzepte |
| Wie viele Anwendungsplät<br>SNOMED CT-Konzepte zur<br>0<br>Wie viele Anwendungsplät<br>auswertet oder aggregiert<br>n 0<br>Organisationen. | tze in den o.g.<br>Erfassung vor<br>tze insgesamt<br>(ungefähre Ar                                              | Organisationer<br>n Daten enthalt<br>nutzen Softwa<br>gabe reicht)?<br>bei<br>Einzelnut | nutzen Soft<br>en (ungefähr<br>re, die SNOM<br>zern: | ware, die<br>e Angabe reicht)?<br>ED CT-Konzepte |

Abbildung 5 - Angaben zu Software-Anwendungen und Anwendungsplätzen

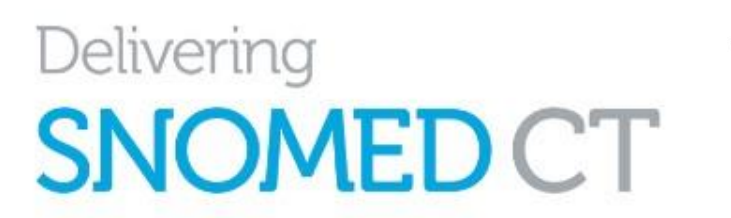

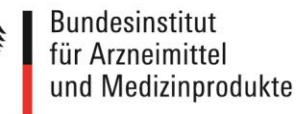

Andere Aktivitäten

Affiliate-Lizenznehmende müssen SNOMED International Aktivitäten melden, die nicht den bestehenden Kategorien zugeordnet werden können, bevor sie diese durchführen. Dies betrifft Aktivitäten, die nicht in den Affiliate-Lizenzbedingungen erfasst sind.

Zum Abschluss des Registrierungsprozesses bestätigen Sie, dass Sie die Lizenzbedingungen gelesen haben und akzeptieren.

Die Lizensierungsbedingungen sind auch auf der Webseite des National Release Centerabrufbar.

|                                | SNOMED-Affiliate | -Lizenz |  |
|--------------------------------|------------------|---------|--|
| ch stimme den Lizensierungsbed | ngungen zu.      |         |  |
|                                |                  |         |  |
| Starten Sie die Registrierung  |                  |         |  |

Abbildung 6 – Bestätigung Lizenzbedingungen

Nach Klicken auf "Starten der Registrierung" können Sie Ihre Angaben noch einmal überprüfen und ggf. ändern. Nach der Bestätigung wird Ihr Antrag an das National Release Center beim BfArM übermittelt.

Bitte beachten Sie die FAQs, die regelmäßig aktualisiert werden.

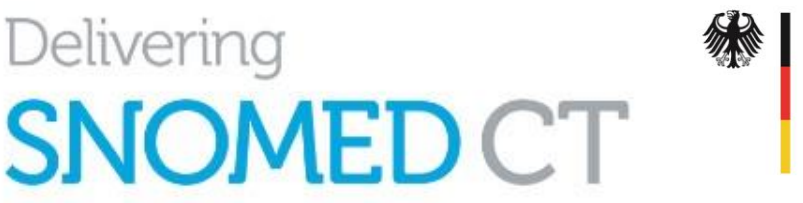

### 4. Dashboard/Übersicht

Nachdem Sie Ihre Registrierungsdaten eingereicht haben, werden Sie zu Ihrem Dashboard weitergeleitet.

Über das Dashboard haben Sie Zugang zu allen Funktionalitäten des MLDS. Hier haben Sie eine Übersicht über

- > die von Ihnen erstellten und vorbereiteten jährlichen Nutzungserklärungen,
- > den Status Ihres Primärantrags und Ihrer Erweiterungsanträge,
- Ihre Kontoinformationen und den Status Ihres Kontos,
- Zugang zu allen der über den Member-Vertrag zugänglichen internationalen Releases, nationalen Erweiterungen der einzelnen Mitgliedsländer sowie zu den in Deutschland verfügbaren Releases
- > nationale Erweiterungen und Übersetzungen.

| Doutschland                           |                |                     |           |            |             |            |                                                                                                    |  |  |
|---------------------------------------|----------------|---------------------|-----------|------------|-------------|------------|----------------------------------------------------------------------------------------------------|--|--|
| Deutschildfiù                         |                |                     |           |            |             |            |                                                                                                    |  |  |
|                                       | _              |                     |           |            |             |            |                                                                                                    |  |  |
| Nillkoi                               | mmen Te        | est Teste           | r         |            |             |            |                                                                                                    |  |  |
|                                       |                |                     |           |            |             |            |                                                                                                    |  |  |
| utzungserk                            | lärungen 🗭     | e Nutzungserklärung | Anträg    | e          |             |            | Kontoinformation                                                                                                    |  |  |
| sue ansenen »                         | Cublinger Fire | Sublizenzen für     | Typ Datum |            | Status      | Ansehen    | Nummer des Affiliate-Lizenznehmers:                                                                                                    |  |  |
|                                       | Subuzenzen iur | Subuzenzen ioi      |           |            |             |            |                                                                                                    |  |  |
| Berichtsdatum                         | Organisationen | Einzelnutzer        | Primär    | 2021-04-19 | Eingereicht | Bearbeiten | 376427<br><b>Typ</b> : Nicht-Kommerzielle Nutzung                                                                                                    |  |  |
| Berichtsdatum<br>2021-01 –<br>2021-12 | Organisationen | 0                   | Primär    | 2021-04-19 | Eingereicht | Bearbeiten | 376427 Typ: Nicht-Kommerzielle Nutzung Subtyp: Leistungserbringer im                                                                                                    |  |  |
| Berichtsdatum<br>2021-01 –<br>2021-12 | Organisationen | 0                   | Primär    | 2021-04-19 | Eingereicht | Bearbeiten | 376427<br>Typ: Nicht-Kommerzielle Nutzung<br>Subtyp: Leistungserbringer im<br>Gesundheitswesen                                                                                                    |  |  |
| Berichtsdatum<br>1021-01 –<br>1021-12 | Organisationen | 0                   | Primär    | 2021-04-19 | Eingereicht | Bearbeiten | 376427<br>Typ: Nicht-Kommerzielle Nutzung<br>Subtyp: Leistungserbringer im<br>Gesundheitswesen<br>Lizensierungs-Typ: Lizenznehmer -<br>Kommerziell / ZB. Nutzung durch                                                                             |  |  |
| erichtsdatum<br>021-01 –<br>021-12    | 0              | 0                   | Primär    | 2021-04-19 | Eingereicht | Bearbeiten | 376427 Typ: Nicht-Kommerzielle Nutzung Subtyp: Leistungserbringer im Gesundheitswesen Lizensierungs-Typ: Lizenznehmer - Kommerziell (z.B. Nutzung durch kommerzielle Entwickler, Software- oder Terminologie Dienst-Anbleter)                      |  |  |
| lerichtsdatum<br>021-01 –<br>021-12   | 0              | 0                   | Primär    | 2021-04-19 | Eingereicht | Bearbeiten | 376427<br>Typ: Nicht-Kommerzielle Nutzung<br>Subtyp: Leistungserbringer im<br>Gesundheitswesen<br>Lizensierungs-Typ: Lizenznehmer -<br>Kommerziell (z.B. Nutzung durch<br>kommerzielle Entwickler, Software- oder<br>Terminologie-Dienst-Anbieter) |  |  |

Abbildung 7 - Ansicht Dashboard

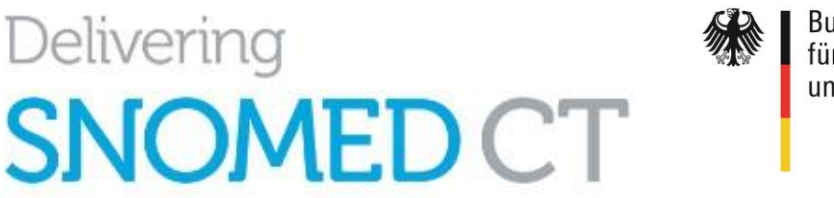

Bundesinstitut für Arzneimittel und Medizinprodukte

### 5. Genehmigung des Antrags

Die Genehmigung des Antrags erfolgt durch Mitarbeitende des National Release Center beim BfArM. Es wird geprüft, ob Ihre Angaben insbesondere zur Lizenznutzung ausreichen und Sie lizenzberechtigt sind. Nach erfolgter Prüfung und Freigabe erhalten Sie eine Bestätigungs-E-Mail vom MLDS:

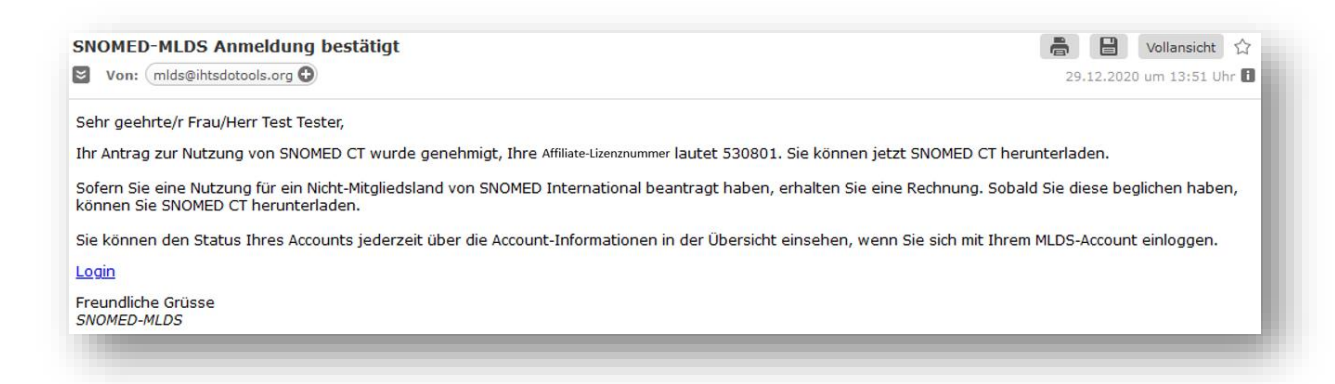

Abbildung 8 - Bestätigungsmail nach Genehmigung der Registrierung

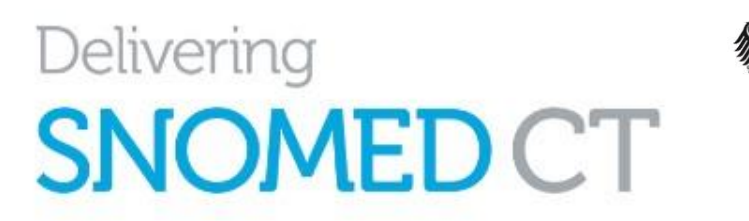

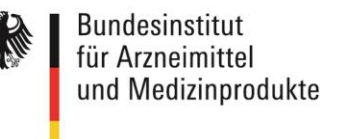

### 6. Download von SNOMED-CT-Releases

Über die Login-Funktion des MLDS erhalten Sie Zugang zu Ihrem Benutzerkonto. Auf dem Dashboard können Sie nun die Genehmigung des Antrags sehen sowie den geänderten Status Ihres Kontos in "Vollberechtigter Status". Dadurch sind Sie berechtigt, Release-Pakete herunterzuladen. Zugang zu den verfügbaren Releases erhalten Sie entweder über

- "Release-Pakete" oben rechts im Menüband oder
- "Meine Release-Pakete" weiter unten auf dem Dashboard.

| utzungserk         | klärungen (+Neu                        | e Nutzungserklärung                  | Anträge                                                            | Kontoinformation                                                                                                    |
|--------------------|----------------------------------------|--------------------------------------|--------------------------------------------------------------------|----------------------------------------------------------------------------------------------------|
| 021-01 –<br>021-12 | Sublizenzen für<br>Organisationen<br>0 | Sublizenzen für<br>Einzelnutzer<br>0 | Typ Datum Status Ansehen<br>Primär 2021-04-19 Eingereicht (* Bearb | Nummer des Affiliate-Lizenznehmers:<br>376427         Typ: Nicht-Kommerzielle Nutzung         Subtyp: Leistungserbringer im<br>Gesundheitswesen         Lizensierungs-Typ: Lizenznehmer ·<br>Kommerziell (z.B. Nutzung durch<br>kommerzielle Envinkele, Software-oder<br>Terminologie-Dienst-Anbieter)         Kontostatus: Vollberechtigter Status |
| Meine              | Release                                | -Pakete                              | Alle ansehen »                                                     |                                                                                                    |

#### Abbildung 9 - Ansicht Dashboard und Download Releases

Für Sie bereitgestellt sind alle Release-Pakete, die für Sie als Affiliate-Lizenznehmerin oder -Lizenznehmer Ihres Mitgliedslands zugänglich sind. Zusätzlich zum SNOMED-CT-International Release sind weitere use-case- sowie domain-spezifische Releases und Mappings hier abrufbar.

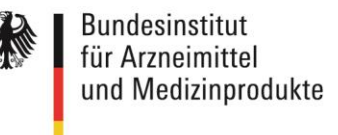

Hier finden Sie auch das Global Patient Set (GPS) und das International Patient Summary (IPS) Refset.

Weiterhin können Sie hier bei anderen Mitgliedsländern Erweiterungslizenzen für deren National Releases beantragen. Gehen Sie zum jeweiligen Mitgliedsstaat und beantragen Sie beim dortigen National Release Center eine Erweiterungslizenz.

Sobald verfügbar, können Sie hier auch nationale Erweiterungen abrufen.

| Meine Release-Pakete                                                         | Alle ansehen » |
|------------------------------------------------------------------------------|----------------|
| Deutschland                                                                  |                |
| SNOMED CT International Edition                                              |                |
| SNOMED CT Spanish package - Edición en Español                               |                |
| GP/FP SNOMED CT Refset and SNOMED CT to ICPC2<br>Map package                 |                |
| International Classification of Nursing Practice (ICNP) to SNOMED CT package |                |
| Resources                                                                    |                |
| LOINC - SNOMED CT Cooperative package                                        |                |
| SNOMED CT General Dentistry Diagnostic refset pack age                       |                |
| SNOMED CT Nursing refset packages - SNOMED Inter<br>national                 |                |
| SNOMED CT Odontogram refset package                                          |                |
| SNOMED CT Drugs and Substances Alpha package                                 |                |
| Andere verfügbare Releases                                                   |                |
| Argentinien                                                                  |                |
| Belgien                                                                      |                |
| Dänemark                                                                     |                |
| ndien                                                                        |                |

Abbildung 10 - Übersicht des Downloads von Release-Paketen

Nach Auswahl des Release-Pakets gelangen Sie zur Übersichtsseite für dieses Release.

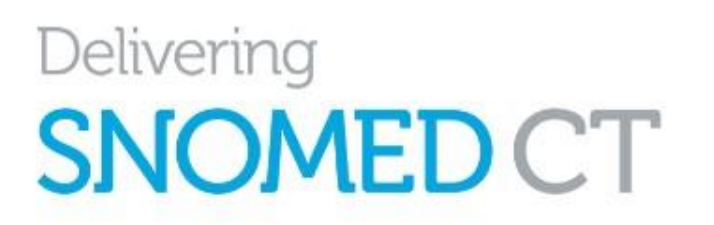

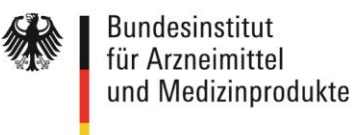

| SNOMED International July 2020 SNOMED CT International Edition release package.         This package is provided in Release Format 2 (RF2) only.         The Release Notes can be downloaded as distinct files from this MLDS release version, or accessed online here:         https://confluence.ihtsdotools.org/display/RMT/SNOMED+CT+July+2020+International+Edition++SNOMED+International+Release+notes         MD5 hashes:         RF2 package:       b9bcf1666b65650e9917087894a8edb4         Release Notes:       b49495eca742aca55e2c81bc75e1d8a8         Optional additional package       The Additional Package is also included in this repository for optional usage. Please see the following Release Notes for full details, and whether or not you should download and consume this additional (optional) package:         https://confluence.intsdotools.org/display/RMT/SNOMED+CT+July+2020+International+Edition+additional+Rollup+Delta+package++SNOMED+International+Rele         MD5 hashes:       Additional Rollup Delta release package is also included in this repository for optional usage. Please see the following Release Notes for full details, and whether or not you should download and consume this additional (optional) package:         https://confluence.intsdotools.org/display/RMT/SNOMED+CT+July+2020+International+Edition+additional+Rollup+Delta+package++SNOMED+International+Rele         MD5 hashes:       Additional Rollup Delta Release Notes: a4990cc750cc9439d0d5626eb4c22c37         Publiziert auf:       202007:31         Datei       SnomedCT_InternationalRF2_PRODUCTION_20200731 T1200007.zip | DMED CT International Ec                                                                                                    | ition release packages                                                                                                    |
|----------------------------------------------------------------------------------------------------|----------------------------------------------------------------------------------------------------|----------------------------------------------------------------------------------------------------|
| SNOMED International July 2020 SNOMED CT International Edition release package. This package is provided in Release Format 2 (RF2) only. The Release Notes can be downloaded as distinct files from this MLDS release version, or accessed online here: https://confluence.ihtsdotools.org/display/RMT/SNOMED+CT+July+2020+International+Edition++SNOMED+International+Release+notes MD5 hashes: RF2 package: b9bcf1 666b65650e9917087894a8edb4 Release Notes: b49495eca742aca55e2c81 bc75e1 dBa8  CDional additional package The Additional Rollup Delta release package is also included in this repository for optional usage. Please see the following Release Notes for full details, and whether or not you should download and consume this additional (optional) package: https://confluence.intsdotools.org/display/RMT/SNOMED+CT+July+2020+International+Edition+additional+Rollup+Delta+package++SNOMED+International+Rele MD5 hashes: Additional Rollup Delta RF2 package: 46464c4a24000ed039f4960089f98e7d Additional Rollup Delta RF2 package: 46464c4a24000ed039f4960089f98e7d Additional Rollup Delta Release Notes: ad99c0c750c09439d0d5625eb4c22c37 Publiziert auf: 2020-07-31 Datei     SnomedCT_InternationalRF2_PRODUCTION_20200731T120000Z.zip     doc_SnomedCTAdditionalRollupDeltaReleaseNotes_Current-en-US_INT_20200731.pdf     SnomedCT_InternationalRF2_PRODUCTIONRollupDeltaPackage_20200731T120000Z.zip                                                                                                    | y 2020 v1.0                                                                                                    |                                                                                                    |
| This package is provided in Release Format 2 (RF2) only. The Release Notes can be downloaded as distinct files from this MLDS release version, or accessed online here: https://confluence.ihtsdotools.org/display/RMT/SNOMED+CT+July+2020+International+Edition++SNOMED+International+Release+notes MD5 hashes: RF2 package: b9bcf1666b65650e9917087894a8edb4 Release Notes: b49495eca742aca55e2c81 bc75e1d8a8  Optional additional package The Additional Package is also included in this repository for optional usage. Please see the following Release Notes for full details, and whether or not you should download and consume this additional (optional) package: https://confluence.ihtsdotools.org/display/RMT/SNOMED+CT+July+2020+International+Edition+additional+Rollup+Delta+package++SNOMED+International+Rele MD5 hashes: Additional Rollup Delta RF2 package: 46464c4a24000ed039f4960089f98e7d Additional Rollup Delta Release Notes: a499c0c750c09439d0d5626eb4c22c37 Publiziert auf: 2020-07-31 Datei SnomedCT_InternationalRF2_PRODUCTION_20200731T120000Z.zip doc_SnomedCTAdditionalRollupDeltaReleaseNotes_Current-en-US_INT_20200731.pdf SnomedCT_InternationalRF2_PRODUCTIONRollupDeltaPackage_2020731T120000Z.zip                                                                                                    | NOMED International Ju                                                                                                    | y 2020 SNOMED CT International Edition release package.                                                                                                    |
| The Release Notes can be downloaded as distinct files from this MLDS release version, or accessed online here:<br>https://confluence.ihtsdotools.org/display/RMT/SNOMED+CT+July+2020+International+Edition+-+SNOMED+International+Release+notes<br>MD5 hashes:<br>RF2 package: b9bc11666b65650e9917087894a8edb4<br>Release Notes: b49495eca742aca55e2c81 bc75e1d8a8<br><b>Optional additional package</b><br><b>The Additional Rollup Delta release package is also included in this repository for optional usage.</b> Please see the following Release Notes for full details, and whether or not you should download and consume this additional (optional) package:<br>https://confluence.intsdotools.org/display/RMT/SNOMED+CT+July+2020+International+Edition+additional+Rollup+Delta+package++SNOMED+International+Rele<br>MD5 hashes:<br>Additional Rollup Delta RF2 package: 46464c4a24000ed039f4960089f98e7d<br>Additional Rollup Delta RF2 package: 46464c4a24000ed039f4960089f98e7d<br>Additional Rollup Delta Release Notes: a499c0c750c09439d0d5626eb4c22c37<br>Publiziert auf: 2020-07-31<br>Datei<br>SnomedCT_InternationalRF2_PRODUCTION_20200731T120000Z.zip<br>doc_SnomedCT_InternationalRF2_PRODUCTION_RollupDeltaPackage_20200731T12000Z.zip                                                                                                    | his package is provided i                                                                                                    | n Release Format 2 (RF2) only.                                                                                                    |
| https://confluence.ihtsdotools.org/display/RMT/SNOMED+CT+July+2020+International+Edition++SNOMED+International+Release+notes  MD5 hashes:  RF2 package: b9bcf1666b65650e9917087894a8edb4 Release Notes: b49495eca742aca55e2c81bc75e1d8a8   Optional additional package  The Additional Rollup Delta release package is also included in this repository for optional usage. Please see the following Release Notes for full details, and whether or not you should download and consume this additional (optional) package:  https://confluence.ihtsdotools.org/display/RMT/SNOMED+CT+July+2020+International+Edition+additional+Rollup+Delta+package++SNOMED+International+Rele MD5 hashes:  Additional Rollup Delta RE2 package: 46464c4a24000ed039f4960089f98e7d  Additional Rollup Delta Release Notes: a499c0c750c09439d0d5626eb4c22c37 Publiziert auf: 2020-07-31  Datei  SnomedCT_InternationalRF2_PRODUCTION_20200731T120000Z.zip  doc_SnomedCT_InternationalRF2_PRODUCTION_RollupDeltaPackage_20200731T120000Z.zip                                                                                                    | he Release Notes can be                                                                                                    | downloaded as distinct files from this MLDS release version, or accessed online here:                                                                                                    |
| MD5 hashes:         RF2 package:       b9bcf1666b65650e9917087894a8edb4         Release Notes:       b49495eca742aca55e2c81bc75e1d8a8         Optional additional package                                                                                                    | ttps://confluence.ihtsdo                                                                                                    | tools.org/display/RMT/SNOMED+CT+July+2020+International+Edition+-+SNOMED+International+Release+notes                                                                                                    |
| RF2 package:       b9bcf1666b65650e9917087894a8edb4         Release Notes:       b49495eca742aca55e2c81bc75e1d8a8         Optional additional package         The Additional Rollup Delta release package is also included in this repository for optional usage. Please see the following Release Notes for full details, and whether or not you should download and consume this additional (optional) package:         https://confluence.ihtsdotools.org/display/RMT/SNOMED+CT+July+2020+International+Edition+additional+Rollup+Delta+package++SNOMED+International+Rel         MD5 hashes:         Additional Rollup Delta RF2 package:       46464c4a24000ed039f4960089f98e7d         Additional Rollup Delta Release Notes:       a499c0c750c09439d0d5626eb4c22c37         Publiziert auf:       2020-07-31         Datei       SnomedCT_InternationalRF2_PRODUCTION_20200731T120000Z.zip         idoc_SnomedCT_InternationalRF2_PRODUCTION_20200731T120000Z.zip                                                                                                    | ID5 hashes:                                                                                                    |                                                                                                    |
| Release Notes:       b49495eca742aca55e2c81bc75e1d8a8         Optional additional package         The Additional Rollup Delta release package is also included in this repository for optional usage. Please see the following Release Notes for full details, and whether or not you should download and consume this additional (optional) package:         https://confluence.intsdotools.org/display/RMT/SNOMED+CT+July+2020+International+Edition+additional+Rollup+Delta+package++SNOMED+International+Rel         MD5 hashes:         Additional Rollup Delta RF2 package:       46464c4a24000ed039f4960089f98e7d         Additional Rollup Delta Release Notes:       a499c0c750c09439d0d5626eb4c22c37         Publiziert auf:       2020-07-31         Datei       SnomedCT_InternationalRF2_PRODUCTION_20200731T120000Z.zip         idoc_SnomedCT_InternationalRF2_PRODUCTION_RollupDeltaPackage_20200731T120000Z.zip                                                                                                    | F2 package: b9bcf166                                                                                                    | b65650e9917087894a8edb4                                                                                                    |
| Optional additional package         The Additional Rollup Delta release package is also included in this repository for optional usage. Please see the following Release Notes for full details, and whether or not you should download and consume this additional (optional) package:         https://confluence.ihtsdotools.org/display/RMT/SNOMED+CT+July+2020+International+Edition+additional+Rollup+Delta+package++SNOMED+International+Rele         MD5 hashes:         Additional Rollup Delta RF2 package:       46464c4a24000ed039f4960089f98e7d         Additional Rollup Delta RF2 package:       46464c4a24000ed039f4960089f98e7d         Additional Rollup Delta Release Notes: a499c0c750c09439d0d5626eb4c22c37       Publiziert auf: 2020-07-31         Datei       SnomedCT_InternationalRF2_PRODUCTION_20200731T120000Z.zip                                                                                                    | elease Notes: b49495ec                                                                                                    | a742aca55e2c81bc75e1d8a8                                                                                                    |
| MD5 hashes:       Additional Rollup Delta RF2 package:       46464c4a24000ed039f4960089f98e7d         Additional Rollup Delta Release Notes:       a499c0c750c09439d0d5626eb4c22c37         Publiziert auf:       2020-07-31         Datei       SnomedCT_InternationalRF2_PRODUCTION_20200731T120000Z.zip         doc_SnomedCTAdditionalRollupDeltaReleaseNotes_Current-en-US_INT_20200731.pdf         SnomedCT_InternationalRF2_PRODUCTIONRollupDeltaPackage_20200731T120000Z.zip                                                                                                    | ptional additional pack                                                                                                    | ige                                                                                                    |
| Additional Rollup Delta RF2 package: 46464c4a24000ed039f4960089f98e7d Additional Rollup Delta Release Notes: a499c0c750c09439d0d5626eb4c22c37 Publiziert auf: 2020-07-31 Datei                                                                                                    | Optional additional pack<br>The Additional Rollup De<br>whether or not you shoul<br>ttps://confluence.ihtsdo                                                                                                    | ige<br>Ita release package is also included in this repository for optional usage. Please see the following Release Notes for full details, and to ascerta<br>d download and consume this additional (optional) package:<br>isools.org/display/RMT/SNOMED+CT+July+2020+International+Edition+additional+Rollup+Delta+package+-+SNOMED+International+Release+noted                                                                                                    |
| Additional Rollup Delta Release Notes: a499c0c750c09439d0d5626eb4c22c37 Publiziert auf: 2020-07-31  Datei      SnomedCT_InternationalRF2_PRODUCTION_20200731T120000Z.zip      doc_SnomedCTAdditionalRollupDeltaReleaseNotes_Current-en-US_INT_20200731.pdf     SnomedCT_InternationalRF2_PRODUCTIONRollupDeltaPackage_20200731T120000Z.zip                                                                                                    | Optional additional pack<br>The Additional Rollup De<br>whether or not you shoul<br>ttps://confluence.ihtsdo<br>4D5 hashes:                                                                                                    | ige<br>Ita release package is also included in this repository for optional usage. Please see the following Release Notes for full details, and to ascerta<br>d download and consume this additional (optional) package:<br>iools.org/display/RMT/SNOMED+CT+July+2020+International+Edition+additional+Rollup+Delta+package+-+SNOMED+International+Release+notes                                                                                                    |
| Publiziert auf: 2020-07-31         Datei       SnomedCT_InternationalRF2_PRODUCTION_20200731T120000Z.zip         doc_SnomedCT_AdditionalRollupDeltaReleaseNotes_Current-en-US_INT_20200731.pdf         SnomedCT_InternationalRF2_PRODUCTIONRollupDeltaPackage_20200731T120000Z.zip                                                                                                    | Optional additional packa<br>The Additional Rollup De<br>whether or not you shoul<br>https://confluence.intsdo<br>4D5 hashes:<br>.dditional Rollup Delta RF                                                                                                    | Ige<br>Ita release package is also included in this repository for optional usage. Please see the following Release Notes for full details, and to ascerta<br>d download and consume this additional (optional) package:<br>icols.org/display/RMT/SNOMED+CT+July+2020+International+Edition+additional+Rollup+Delta+package+-+SNOMED+International+Release+notes<br>2 package: 46464c4a24000ed039f4960089f98e7d                                                                                                    |
| Datei       SnomedCT_InternationalRF2_PRODUCTION_20200731T120000Z.zip         doc_SnomedCTAdditionalRollupDeltaReleaseNotes_Current-en-US_INT_20200731.pdf         SnomedCT_InternationalRF2_PRODUCTIONRollupDeltaPackage_20200731T120000Z.zip                                                                                                    | Optional additional packa<br>The Additional Rollup De<br>whether or not you shoul<br>ttps://confluence.intsdo<br>4D5 hashes:<br>.dditional Rollup Delta Re<br>.dditional Rollup Delta Re                                                                       | Inter release package is also included in this repository for optional usage. Please see the following Release Notes for full details, and to ascerta<br>d download and consume this additional (optional) package:<br>icols.org/display/RMT/SNOMED+CT+July+2020+International+Edition+additional+Rollup+Delta+package+-+SNOMED+International+Release+notes<br>2 package: 46464c4a24000ed039f4960089f98e7d<br>lease Notes: a499c0c750c09439d0d5626eb4c22c37                                                                                                    |
| doc_SnomedCTAdditionalRollupDeltaReleaseNotes_Current-en-US_INT_20200731.pdf     SnomedCT_InternationalRF2_PRODUCTIONRollupDeltaPackage_20200731T120000Z.zip                                                                                                    | Optional additional packs<br>The Additional Rollup De<br>Whether or not you shou<br>https://confluence.ihtsdo<br>4D5 hashes:<br>                                                                                                    | Ige<br>Ita release package is also included in this repository for optional usage. Please see the following Release Notes for full details, and to ascerta<br>d download and consume this additional (optional) package:<br>tools.org/display/RMT/SNOMED+CT+July+2020+International+Edition+additional+Rollup+Delta+package+-+SNOMED+International+Release+notes<br>2 package: 46464c4a24000ed039f4960089f98e7d<br>lease Notes: a499c0c750c09439d0d5626eb4c22c37                                                                                                    |
| SnomedCT_InternationalRF2_PRODUCTIONRollupDeltaPackage_20200731T120000Z.zip                                                                                                    | Aptional additional packs<br>The Additional Rollup De<br>Whether or not you shoul<br>https://confluence.ihtsdo<br>AD5 hashes:<br>additional Rollup Delta RF<br>additional Rollup Delta RF<br>additional Rollup Delta RF<br>Publiziert auf: 2020-07-31<br>hatei | In the release package is also included in this repository for optional usage. Please see the following Release Notes for full details, and to ascertain download and consume this additional (optional) package: Icools.org/display/RMT/SNOMED+CT+July+2020+International+Edition+additional+Rollup+Delta+package++SNOMED+International+Release+notes 2 package: 46464c4a24000ed039f4960089f98e7d Icools.internationalRF2_PRODUCTION_20200731T120000Z.zip                                                                                                    |
|                                                                                                    | Optional additional packs<br>The Additional Rollup De<br>Whether or not you shou<br>https://confluence.ihtsdo<br>4D5 hashes:<br>dditional Rollup Delta RF<br>dditional Rollup Delta RF<br>vubliziert auf: 2020-07-31                                           | In the release package is also included in this repository for optional usage. Please see the following Release Notes for full details, and to ascertain download and consume this additional (optional) package: Incols.org/display/RMT/SNOMED+CT+July+2020+International+Edition+additional+Rollup+Delta+package+-+SNOMED+International+Release+notes 2 package: 46464c4a24000ed039f4960089f98e7d lease Notes: a499c0c750c09439d0d5626eb4c22c37  SnomedCT_InternationalRF2_PRODUCTION_20200731T120000Z.zip doc_SnomedCT_InternationalRF2_PRODUCTION_20200731T120000Z.zip                                                                                                    |
| doc SnomedCTReleaseNotes Current-en-US INT 20200731 pdf                                                                                                    | Optional additional pack<br>The Additional Rollup De<br>Whether or not you shou<br>https://confluence.ihtsdo<br>4D5 hashes:<br>                                                                                                    | Ige         Ita release package is also included in this repository for optional usage. Please see the following Release Notes for full details, and to ascerta         d download and consume this additional (optional) package:         icols.org/display/RMT/SNOMED+CT+July+2020+International+Edition+additional+Rollup+Delta+package+-+SNOMED+International+Release+notes         2 package:       46464c4a24000ed039f4960089f98e7d         lease Notes:       a499c0c750c09439d0d5626eb4c22c37         image:       SnomedCT_InternationalRF2_PRODUCTION_20200731T120000Z.zip         image:       SnomedCT_InternationalRF2_PRODUCTION_20200731T120000Z.zip         image:       SnomedCT_InternationalRF2_PRODUCTION_20200731T120000Z.zip |

Abbildung 11 - Übersicht Release-Informationen vor Download

Bitte beachten Sie die Nutzungsbedingungen im <u>Affiliate License Agreement</u> und die <u>FAQs</u>, wenn Sie SNOMED-CT-Konzepte in Softwaresystemen nutzen möchten.

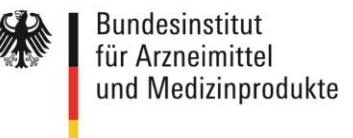

# 7. Verbreitung von SNOMED-CT-Inhalten innerhalb einer Organisation

Für eine Organisation soll jeweils nur eine Lizenz beantragt werden.

Eine Weiterverbreitung von Releases soll über eine autorisierte Stelle bzw. die im MLDS hinterlegte autorisierte Personengruppe erfolgen.

Wenn Sie die Dateien innerhalb einer Organisation in Umlauf bringen wollen, sollte dies lokal außerhalb des MLDS (einschließlich der Governance/Kontrollen) z. B. über einen zentralen Ablageort geschehen.

Die autorisierte Stelle bzw. Personengruppe ist verantwortlich für die regelmäßige Aktualisierung der Angaben im MLDS und für die jährliche Aktualisierung der Nutzungserklärung.

Die autorisierte Stelle bzw. Personengruppe ist auch verantwortlich für die Einhaltung der Lizenzbedingungen gemäß des <u>Affiliate License Agreement</u>.

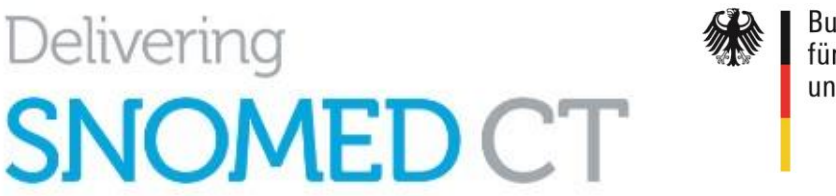

### 8. Fachliche Hilfestellungen zur Nutzung von SNOMED CT

### 8.1. SNOMED-CT-Wiki und Starter Guide

Mit einem Mausklick auf die aktuellen "Release Notes" gelangen Sie direkt auf das Wiki-Portal zu SNOMED Health Terminology Standards Development Organisation (IHTSDO, SNOMED International). Hier sind alle aktuellen relevanten Informationen und Dokumente zu SNOMED CT zu finden. Alternativ gelangen Sie auch direkt über die Webadresse <u>https://confluence.ihtsdotools.org/</u> auf diese Seiten.

| _                                                                                                    |                       |                                      |                     |                         |                            |                                           |                                                            |
|----------------------------------------------------------------------------------------------------|-----------------------|--------------------------------------|---------------------|-------------------------|----------------------------|-------------------------------------------|------------------------------------------------------------|
| Übersicht - SNOMED Confluen: X                                                                                                    | +                     |                                      |                     |                         |                            |                                           |                                                            |
| ← → ♂ ŵ                                                                                                    | 💟 🔒 https             | ://confluence.ihtsdotools.org        |                     |                         |                            | ⊠ ☆                                       | \ ≞ ഭ                                                      |
| ≡ 🔜 Bereiche 🛩 Persone                                                                                                    | n Fragen I            | Discussion Kalender Erste            | llen                |                         |                            | Suchen                                    | ۹ 😧 🕈 (                                                    |
|                                                                                                    |                       |                                      |                     |                         |                            |                                           |                                                            |
| Übersicht                                                                                                    |                       |                                      |                     |                         |                            |                                           |                                                            |
|                                                                                                    |                       |                                      |                     |                         |                            |                                           |                                                            |
|                                                                                                    |                       |                                      |                     |                         |                            |                                           |                                                            |
| Welcome to SNOMED Inter                                                                                                    | national's new        | collaboration and docume             | ntation platfor     | m.                      |                            |                                           |                                                            |
| Please have a look around the Confluence User Guide or Questions for some useful tips.                                                                                                    |                       |                                      |                     |                         |                            |                                           |                                                            |
| Please ask any questions on the                                                                                                    | Questions page        | building up a useful FAQ for all.    |                     |                         |                            |                                           |                                                            |
|                                                                                                    |                       |                                      |                     |                         |                            | SNOMED                                    | Leading healthcar                                          |
| User Profile Setup<br>The default timezone for user                                                                                                    | profiles is UTC. I    | f vou want to be able to see caler   | idar events in vour | r local timezone, vou c | in change your timezone to | International                             | terminology, world                                         |
| see the correct local time by o                                                                                                    | hanging your us       | er profile settings - https://conflu | ence.ihtsdotools.or | rg/users/viewmysettin   | gs.action                  |                                           |                                                            |
|                                                                                                    |                       |                                      |                     |                         |                            | SNOMED International A                    | nnouncements                                               |
| Search SNOMED Internat                                                                                                    | ional's Conf          | luence Pages                         |                     |                         |                            | News-Lintrage                             | to the Global Patient Set Frote                            |
| 0                                                                                                    |                       |                                      |                     |                         |                            | von                                       |                                                            |
| Q                                                                                                    |                       |                                      |                     |                         |                            | Kelly Kuru SNOMED Interna                 | tional Confluence 2020-Mär-                                |
|                                                                                                    |                       |                                      |                     |                         |                            | Interim Release: Up to date C             | D CT International Edition<br>OVID-19 content now availabl |
| Favorite Confluence                                                                                                    | Spaces                |                                      |                     |                         |                            | Erstellt von<br>Kelly Kuru SNOMED Interna | tional Confluence 2020-Mär-                                |
|                                                                                                    |                       |                                      |                     |                         | +                          | 55 SNOMED International an                | nounces cancellation of face to                            |
|                                                                                                    |                       |                                      |                     |                         |                            | face 2020 April Business Mee              | tings in London Erstellt von                               |
| Project wiki for the SNOMED C                                                                                                    | I<br>T Authoring Plat | form                                 |                     |                         | <b>•</b> + *               | 1 2020 April Business Meeti               | ng Status Amid COVID-19                                    |
| SNOMED CT Templates                                                                                                    |                       |                                      |                     |                         | <b>□</b> +★                | Pandemic Erstellt von                     |                                                            |
| SNOMED International Release                                                                                                    | Management            |                                      |                     |                         | <b>□</b> +★                | Kelly Kuru SNOMED Interna                 | tional Confluence 2020-Mar-l                               |
| A space in which the Release iv                                                                                                    | anager snares so      | nedules, plans and other docume      | ints related to the | release of SNOMED C     | and                        | education through SNOMED                  | International delivery agreeme                             |
| (these are spaces which you here are spaces which you here are spac | ave specifically n    | narked as a favorite by clicking or  | the star from the   | all spaces list below - | a very useful thing to do) | Erstellt von<br>Kelly Kuru SNOMED Interna | ational Confluence 2020-Feb-                               |
|                                                                                                    |                       |                                      |                     |                         |                            |                                           |                                                            |
| SNOMED International C                                                                                                    | onfluence S           | naces                                |                     |                         |                            | CNOMED International E                    | stamp   Nauslattam                                         |
|                                                                                                    | onnachee o            | bucco                                |                     |                         |                            |                                           | cternal Newsletters                                        |
|                                                                                                    |                       |                                      |                     |                         |                            | Datei                                     | Erstellt                                                   |
| [ SNOMED CT Documents ] [ Project                                                                                                    | ts ] [ Teams ] [ Po   | blicies ] [ Guides ] [ All Documents | 1                   |                         |                            | IHTSDO External Newsletter<br>2016.pdf    | Q1 2016-Apr-29,<br>13:32                                   |
| SNOMED CT Docum                                                                                                    | ents 🔁                | Teams                                |                     | Guides                  |                            | IHTSDO External Newsletter                | Q2 2015-Nov-24,                                            |
|                                                                                                    |                       |                                      |                     |                         |                            | 2015.pdf                                  | 12:14                                                      |
| Document-publish                                                                                                    |                       | Advisory-groups                      |                     | Userquide               |                            |                                           |                                                            |

Abbildung 12 - Zugang zum SNOMED-CT-Wiki und relevanten Dokumenten

Im unteren Bereich der Hauptseite finden Sie **alle relevanten SNOMED-CT-Dokumente** (siehe roter Pfeil). Dort ist u. a. die Seite SNOMED CT "Starter Guide (DE)" aufgeführt. Mit einem Mausklick oder über die URL <u>https://confluence.ihtsdotools.org/display/DOCSTARTDE</u> gelangen Sie auf die entsprechende Seite, auf der Sie eine weitergehende Einführung zu SNOMED CT in deutscher Sprache finden.

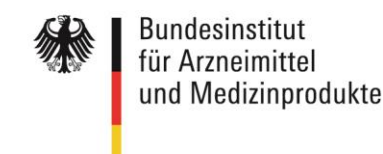

SNOMED CT Starter Guide - SNI 🗙 🕂 <) → ୯ ŵ 🛛 🔒 https://confluence.ihtsdotools.org/display/DOCSTARTDE ▣ … ⊠ ☆ II\ 🗉 🙁 ≡ ≡ 🚃 Bereiche 🗸 Personen Fragen Discussion Kalender Erstellen Suchen Q 💡 📌 🕒 Seiten 🍙 🖉 🖾 1.165 view(s) reilen SNOMED CT Starter Guide (DE) ជ SNOMED CT Starter Guide Search Angelegt von David Markwell, zuletzt geändert am 2019-Jun-11 This Document > All Library Documents Dokument durchsuchen • 1. Einleitung · 2. Vorteile von SNOMED CT · 3. Verwendung von SNOMED CT für medizinische Informatic · 4. Grundlagen von SNOMED CT SNOMED Leading healthcare terminology, worldwide Inhalt 5. Logisches Datenmodell von SNOMED CT (Logical Model) 1. Einleitung 6. Konzeptmodell von SNOMED CT Der SNOMED CT Starter Guide ist eine praktische und zweckdienliche Einführung für a 2. Vorteile von SNOMED CT • 7. SNOMED CT Ausdrücke (Expressions) die ein allgemeines Interesse an Gesundheitsinformationen haben und mehr über SNOMED 3. Verwendung von SNOMED CT 8 Implementierung von SNOMED CT CT erfahren möchten für medizinische Informatione Cr enaitent moutient: Dieser Leitfaden richtet sich in erster Linie an Personen aus verschiedenen Fachrichtungen, die sich für Erfassung, Nutzung, Abfrage und Analyse von medizinischen Inhalten interessieren. Der Leitfaden zeigt auf, wie der Lebenszyklus dieser medizinischen Inhalte mit Hilfe von SNOMED CT verbessert werden kann, um die Erbrüngung von medizinischen Leistungen für Patienten und Bevölkerungsgruppen zu verbessern. Die Zielgruppe des Leitfadens umfasst alle, die für Planung und Entscheidungsprozesse bei einer Implementierung von SNOMED CT zuständig sind, ebens vie deijeenigen, die an der Entwicklung von Referenz Sets (RefSets), der Terminologieverwaltung, der technischen Implementerung und Bleno Areckland der Einzeitene und der Nutzurung von SMOMED CT • 9. Entwicklung von Inhalten 4. Grundlagen von SNOMED CT • 10. Erweiterung und Anpassung 5. Logisches Datenmodell von • 11. Übersetzungen und Sprachepräferenzen SNOMED CT (Logical Model) • 12. Mapping 6. Konzeptmodell von SNOMED CT 7. SNOMED CT Ausdrücke · 13. Releasezyklen (release schedules) und Dateiformate (Expressions) · 14. Die Organisation hinter SNOMED CT Implementierung und allen Aspekten des Einsatzes und der Nutzung von SNOMED CT arbeiten. Darin inbegriffen sind alle, die an der Abfrage und Analyse medizinischer Inhalte, an klinischer Entscheidungsunterstützung und an anderen Aspekten der Wissensdarstellu beteiligt sind. 8. Implementierung von SNOMED 15. Erfahren Sie mehr über SNOMED CT ст rstellung Previous Versions 9. Entwicklung von Inhalten · Neueste Updates Dieser Leitfaden verschafft einen ersten Überblick über SNOMED CT. Er vermittelt zwar keine 10. Erweiterung und Anpassung umfassenden Kenntnisse, aber bletet eine zuverlässige Grundlage und eine Übersicht über die relevanten Themen mit Verweisen auf weitere Quellen, die eine Vertiefung der Kenntnisse > Other Documents 11. Übersetzungen und Sprachepräferenzen ermöglichen 12. Mapping Webbrowser-Version:http://snomed.org/sg 13. Releasezyklen (release schedules) und Dateiformate Dokumentenbibliothek zu SNOMED CT: http://snomed.org/doc 14 Die Organisation hinte

Abbildung 13 - SNOMED CT Starter Guide

Weitere Dokumente und Leitfäden in englischer Sprache sind im Hauptverzeichnis zu finden.

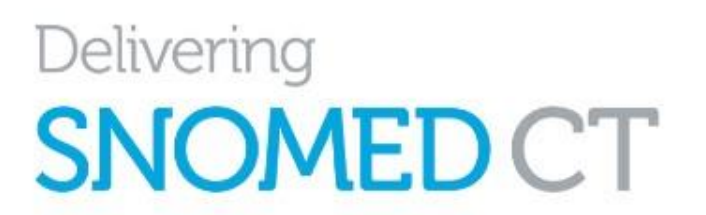

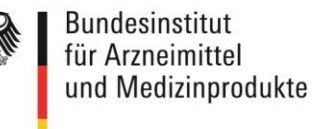

# 8.2 SNOMED-CT-eLearning-Plattform

SNOMED International bietet eine **eigene eLearning-Plattform** unter <u>https://elearning.ihtsdotools.org/</u> an. Dort sind einige Starter-Tutorials auch ohne einen E-Learning-Account frei verfügbar.

Für den Zugriff auf die umfangreiche *Presentation Library* wird ein kostenfreier eLearning-Account benötigt, den Sie über die Schaltfläche "If you would like to create an account click here" beantragen können:

| ≡ E-Learning                                                 | ABOUT - ENRO | L - LEARN - VIEW - CONTACT - English (en) - You are currently using guest access (                                                                                                    |
|--------------------------------------------------------------|--------------|----------------------------------------------------------------------------------------------------|
| <ul> <li><b>∦ Home</b></li> <li><b>∰</b> Calendar</li> </ul> |              | You are not logged in at the moment<br>Please login to access the full range of services.<br>• If you have an account please login now<br>• If you have forgotten your login detail click here to reset your password<br>• If you would like to create an account click here<br>• If you tried to create an account but did not receive a confirmation email click here<br>Some services are available even when not logged in<br>• Starter Tutorials<br>• Presentation Index<br>• E-Learning Course Information and Guides<br>• SNOMED CT Document Library<br>• Member Education Resources<br>• SNOMED CT Challenge<br>• Certificate Verification Service |
|                                                              |              | You need to be logged in to<br>• Enter the Presentation Library<br>• Apply to take SNOMED CT E-Learning courses<br>• Access a course you are enrolled on<br>• Track your results in the SNOMED CT Challenge                                                                                                    |

Abbildung 14 - Beantragung des Zugangs zur eLearning-Plattform

National Release Center Deutschland Bundesinstitut für Arzneimittel und Medizinprodukte (BfArM)

Kurt-Georg-Kiesinger-Allee 3 53175 Bonn

Telefon: +49 (0)228 99 307-4945 E-Mail: <u>snomed@bfarm.de</u> Internet: <u>www.bfarm.de</u>/snomed